## Docusaurus

🛛 Paso a paso para wiki-neuro

🛛 1. Crear el proyecto Docusaurus

Abre tu terminal y ejecuta:

bash Copiar Editar npx create-docusaurus@latest wiki-neuro classic cd wiki-neuro

2. Configurar multiidioma (español e inglés)

Edita docusaurus.config.js y añade esto:

```
js Copiar Editar i18n: {
```

```
defaultLocale: 'es',
locales: ['es', 'en'],
localeConfigs: {
   es: { label: 'Español' },
   en: { label: 'English' },
},
```

},

3. Añadir secciones médicas

Crea carpetas dentro de docs/:

bash Copiar Editar mkdir docs/tumores docs/columna docs/funcional Ejemplo de contenido:

markdown Copiar Editar # docs/tumores/meningioma.md — id: meningioma title: Meningioma slug: /tumores/meningioma —

Este es el contenido inicial sobre meningiomas.

] 4. Añadir Decap CMS (admin visual)

Crea esta estructura:

bash Copiar Editar mkdir static/admin Crea el archivo static/admin/index.html:

html Copiar Editar <!doctype html> <html>

```
<head>
<meta charset="utf-8">
<title>Decap CMS</title>
<script
src="https://unpkg.com/decap-cms@^3.0.0/dist/decap-cms.js"></script>
</head>
<body>
```

```
<script>
   window.CMS_MANUAL_INIT = true;
</script>
</body>
```

</html> Crea el archivo static/admin/config.yml con esta configuración:

yaml Copiar Editar backend:

```
name: github
repo: jsalesadmin/wiki-neuro
branch: main
```

media\_folder: static/img public\_folder: /img

collections:

1. name: "tumores"

label: "
] Tumores"

```
folder: "docs/tumores"
create: true
slug: "{{slug}}"
fields:
        - label: "Título"
        name: "title"
        widget: "string"
        - label: "Contenido"
        name: "body"
        widget: "markdown"
```

🛛 5. Inicializa Git y sube a GitHub

Desde la carpeta del proyecto:

bash Copiar Editar git init git remote add origin https://github.com/jsalesadmin/wiki-neuro.git git add . git commit -m "Wiki neuro médica inicial con Docusaurus y Decap CMS" git branch -M main git push u origin main (Si el repo no existe aún, créalo en GitHub como repositorio vacío)

```
🛛 6. Despliega en Vercel
```

Ve a https://vercel.com/new

Importa el repositorio wiki-neuro

Framework: selecciona Docusaurus

Dominio: configura si lo deseas

□ 7. Accede a tu CMS visual

Después del despliegue, ve a:

arduino Copiar Editar https://[tu-dominio].vercel.app/admin Iniciarás sesión con GitHub y editarás el contenido desde el navegador.

From: https://neurosurgerywiki.com/wiki/ - Neurosurgery Wiki

Permanent link: https://neurosurgerywiki.com/wiki/doku.php?id=docusaurus

Last update: 2025/05/12 18:27

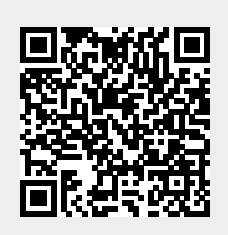

3/3